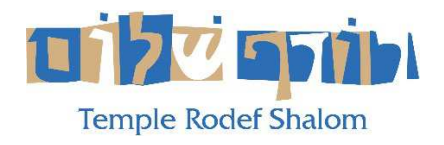

## HOW TO WATCH TEMPLE RODEF SHALOM LIVE AND ARCHIVED STREAMS ON ROKU DEVICES

You can watch any live stream or archived stream on your Smart TV and Roku Devices! This allows you to watch it on the big screen in high resolution!

## Summary:

- 1) Download and Install the **BOXCAST** Channel to your Roku device .
- 2) Search for **TEMPLE RODEF SHALOM** in the Boxcast app.
- 3) Tune in at the appropriate time to watch any live stream, or tune in anytime to watch a previously recorded stream.

## **Detailed Instructions:**

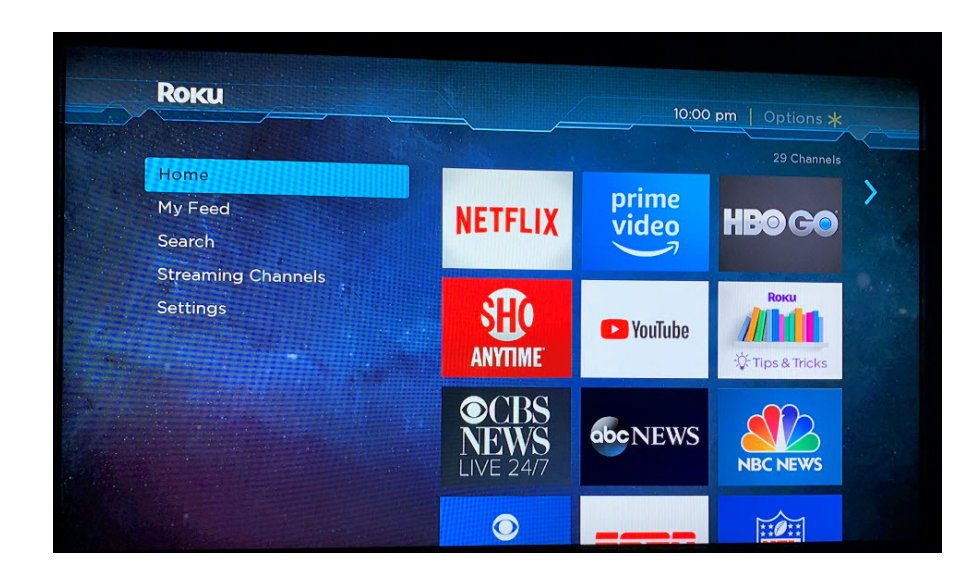

1) On your Roku Device Home Screen, select the **SEARCH.** 

2) Type in **BOXCAST**.

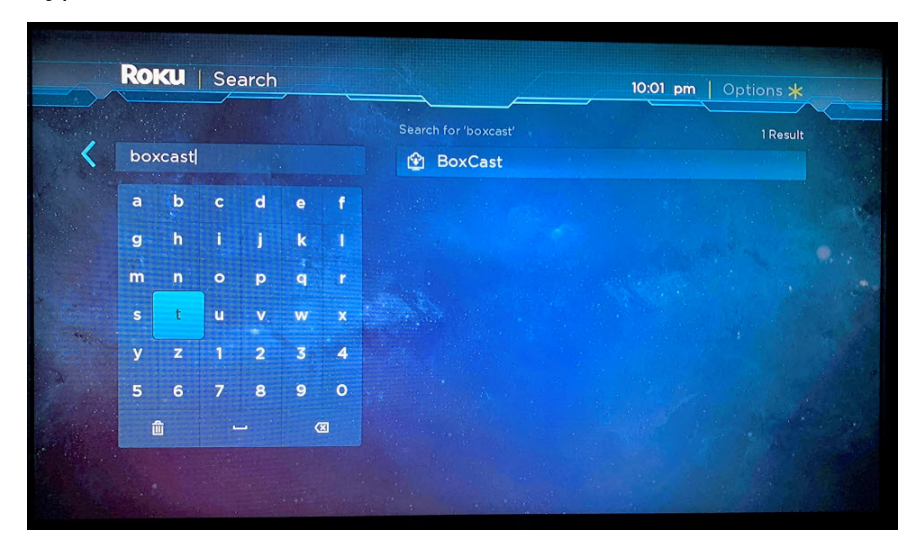

3) **Boxcast** looks like this below. Click on the **Boxcast** app.

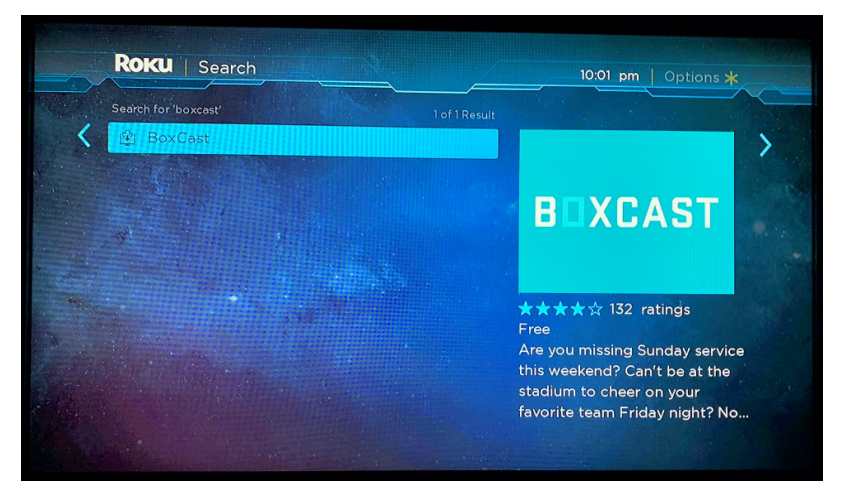

4) Select ADD CHANNEL to add the Boxcast app to your Roku TV.

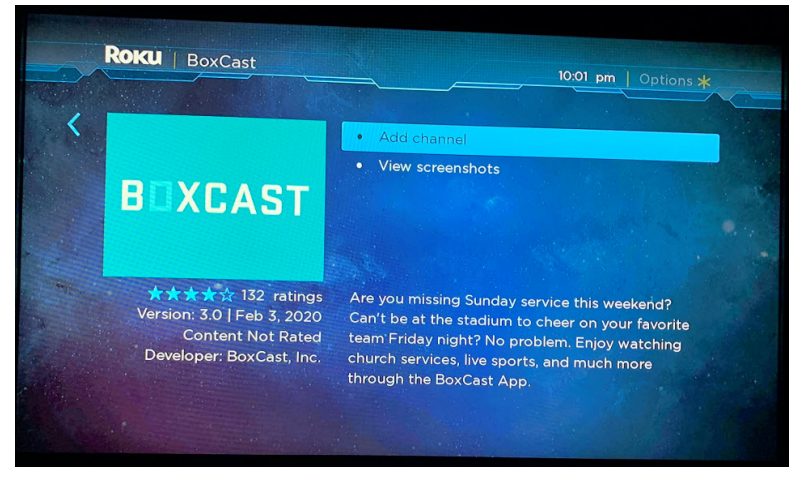

5) Select **Go To Channel** in the menu.

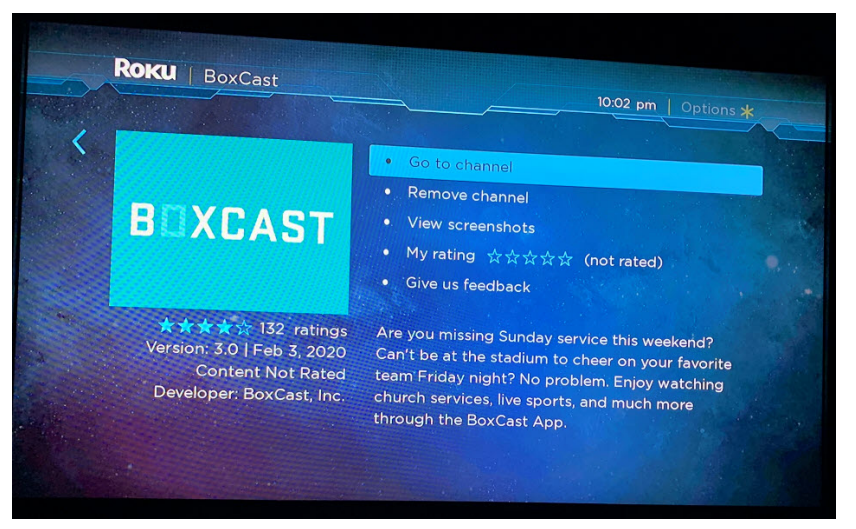

6) When the **Boxcast** channel opens, click on the search icon..

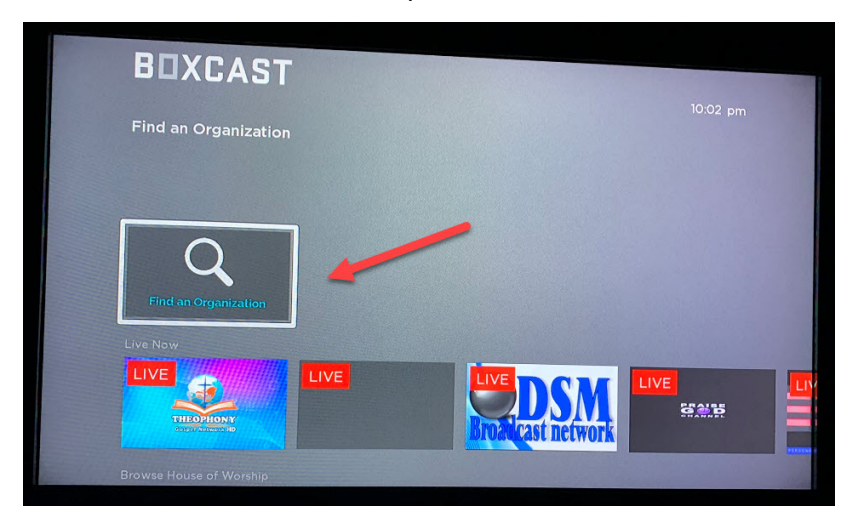

7) Start typing into the search field: **Temple Rodef Shalom**.

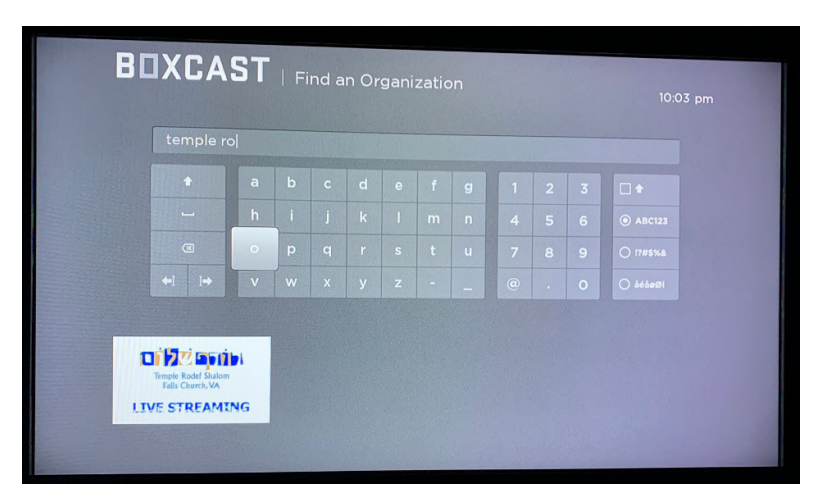

8) Select the **TRS Live Streaming page** when it appears.

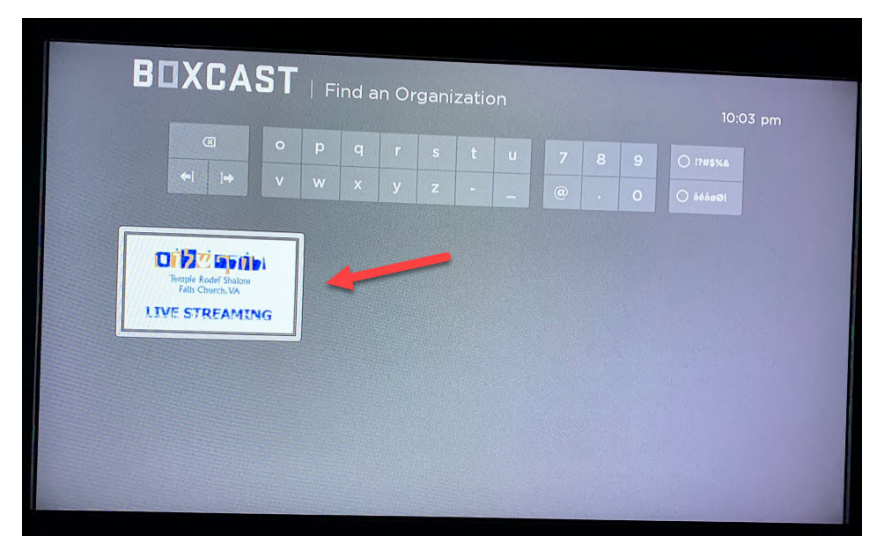

9) When it opens, you will see the upcoming streams and the archive streams. You can scroll through to find the one you want to play.

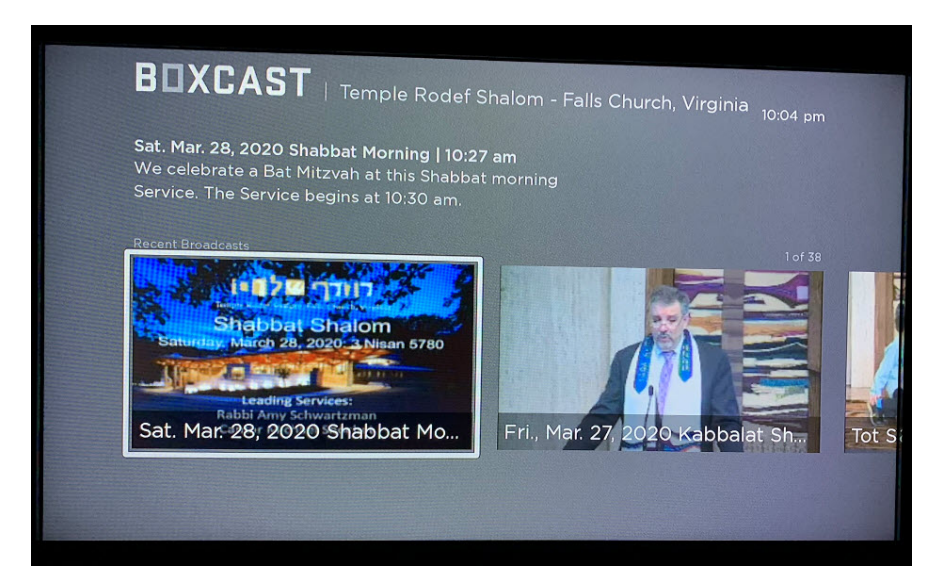

10) The Boxcast channel will now be in your home screen in your list of channels.

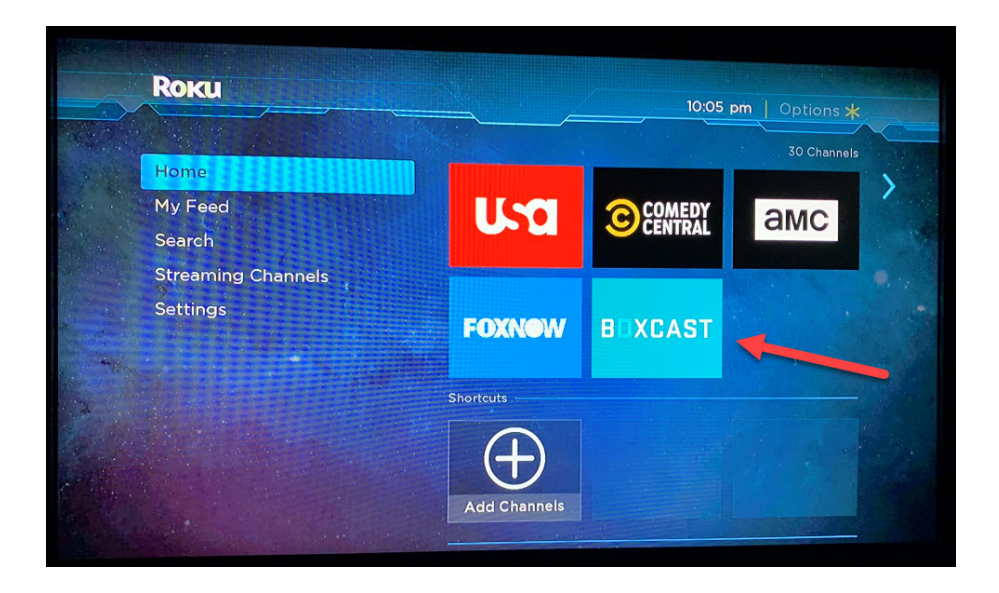

11) The next time you select the channel from the main Roku TV menu, the TRS Streaming page will be listed right next to the search icon. Click on it and begin to watch.

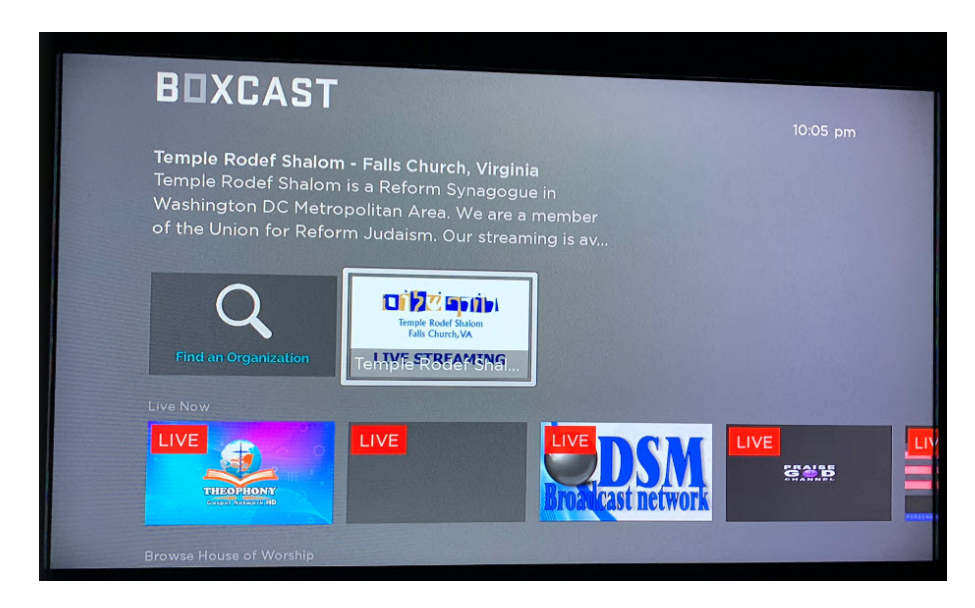

12) Enjoy TRS Live!